## Relatórios

Clique sobre <Relatório> e escolha um dos critérios: <Contrato> ou <Crítica> ou <Em Alerta de Vigência> ou <Gestores> ou <Vencimento>:

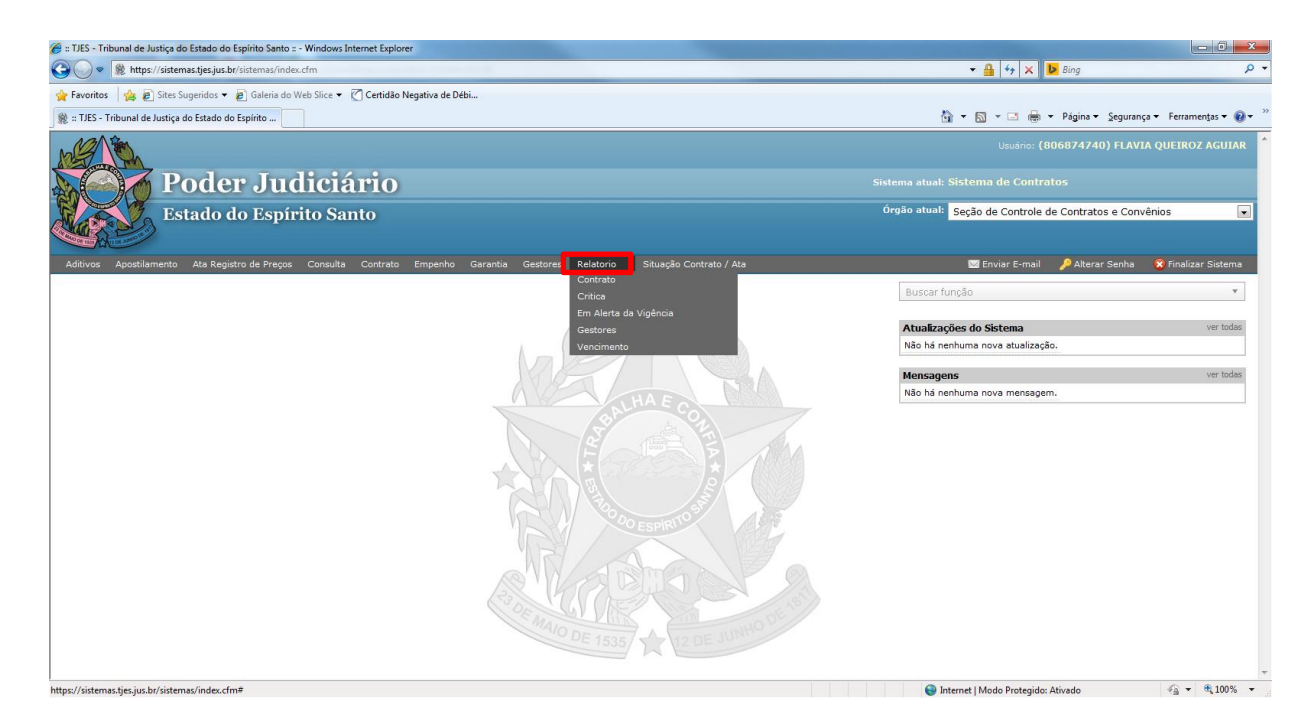

Se escolher <Relatório> <Contrato>, há 03 (três) formas para obter o relatório:

- 1 Digite o nome do 'gestor / setor' e clique em <pesquisar>;
- 2 Se desejar, pode refinar o filtro escolhendo o 'tipo' e o 'setor';
- 3 Pode escolher somente o 'tipo' e/ou 'setor' sem digitar o nome do 'gestor / setor':

| 🤗 Poder Judiciário do Estado do Espírito Santo - ES - Windows Internet Explorer                    |                                                     |
|----------------------------------------------------------------------------------------------------|-----------------------------------------------------|
| https://sistemas.tjes.jus.br/sistemas/funcao.cfm?url=contrato/RELCONTRATO.cfm@Funcao=2257jStatus=I |                                                     |
| 👷 Favoritos 🛛 🎪 😰 Sites Sugeridos 🔻 🙋 Galeria do Web Slice 👻 🏹 Certidão Negativa de Débi           |                                                     |
| 📩 🛪 🔊 🛪 🖂 🖶 🛪 Página 🛪 Segurança 🛪 Ferramentas 🛛 🔞 🛪 👰 👰                                           |                                                     |
|                                                                                                    |                                                     |
| Extado do Expirito Santo                                                                           | rechar Janeia                                       |
| Deleterie Contrate e Marson contra fonter                                                          |                                                     |
| Relatorio - Contrato e Ata por gestor/setor                                                        |                                                     |
|                                                                                                    |                                                     |
| Relatório                                                                                          |                                                     |
|                                                                                                    |                                                     |
| Nome do gestor / setor:                                                                            |                                                     |
|                                                                                                    |                                                     |
| Apenas Vigentes                                                                                    |                                                     |
| Tipo: Todos •                                                                                      |                                                     |
| Setor: Todos 🗸                                                                                     |                                                     |
| (Somente os Setores que possuem contratos)                                                         |                                                     |
|                                                                                                    |                                                     |
| Pesquisar                                                                                          |                                                     |
|                                                                                                    |                                                     |
|                                                                                                    |                                                     |
|                                                                                                    |                                                     |
|                                                                                                    |                                                     |
|                                                                                                    |                                                     |
|                                                                                                    |                                                     |
|                                                                                                    |                                                     |
|                                                                                                    |                                                     |
|                                                                                                    |                                                     |
|                                                                                                    |                                                     |
|                                                                                                    |                                                     |
| Concluído                                                                                          | 😜 Internet   Modo Protegido: Ativado 🛛 🖓 💌 🔍 100% 💌 |

## Exemplo da 1ª forma:

| https://sistemas.tjes.jus.br/sistema: | :/funcao.cfm?url=contrato/RELCONTRATO.cfm@Funcao=2257 Status=1            |                                                      | -        |
|---------------------------------------|---------------------------------------------------------------------------|------------------------------------------------------|----------|
| Favoritos 🛛 👍 🖻 Sites Sugerid         | os 🔻 🖉 Galeria do Web Slice 👻 🕜 Certidão Negativa de Débi                 |                                                      |          |
| 🕯 🔻 🕅 👻 🖾 🚔 💌 Página                  | ▼ Seguranca ▼ Ferramentas ▼                                               |                                                      |          |
|                                       |                                                                           |                                                      |          |
| Poder Judiciário                      |                                                                           | 😮 Fec                                                |          |
| Estado do Espírito Santo              |                                                                           |                                                      |          |
| Delateria Contratos                   | a Ataa wax aaatax/aatax                                                   | Inneimir Polatória Inneimir T                        | odoo (6) |
| Relatorio - Contratos                 | e Alas por gestor/selor                                                   |                                                      | 0005 (0) |
| Contrato                              | Informações do Contrato                                                   | Informações de Gestor                                |          |
| 201000810755                          | LOCADOR: LUIZ CLÁUDIO SOUZA NOGUEIRA                                      | Gestores:                                            |          |
| Fipo: Contrato                        | CNPJ:<br>Secretaria de Finances e Evecueñe Orramontária                   | POLYANA BALDI NAZARIO                                |          |
| Situação: Ativo                       | 26/11/2010 - 25/11/2015                                                   | 10/04/2013 - 25/11/2015                              |          |
| 201000620594                          | ZC Empreendimentos Imobiliários Ltda                                      | Gestores:                                            |          |
| Tipo: Contrato                        | CNPJ:                                                                     | FLAVIA QUEIROZ AGUIAR                                |          |
| Situação: Ativo                       | Secretana de Finanças e Execução Orçamentaria<br>04/03/2011 - 03/03/2016  | 23/08/2013 - 03/03/2016                              |          |
| 201100123727                          | TEREZINHA DE FÁTIMA GAVA                                                  | Gestores:                                            |          |
| Tipo: Contrato                        | CNPJ:                                                                     | FLAVIA QUEIROZ AGUIAR                                |          |
| Situação: Ativo                       | Secretaria de Finanças e Execução Orçamentária<br>16/03/2011 - 15/03/2016 | PRYSCILA MAGALHAES SIMOES<br>23/08/2013 - 15/03/2016 |          |
| 201300222746                          | DIONYSIO ABAURRE INDÚSTRIA E COMÉRCIO LTDA                                | Gestores:                                            |          |
| Fipo: Contrato                        | CNPJ: 28138154000163                                                      | PRYSCILA MAGALHAES SIMOES                            |          |
| Situação: Ativo                       | Secretaria de Finanças e Execução Orçamentária                            | FLAVIA QUEIROZ AGUIAR                                |          |
| 200700599380                          | LOCADOR: ÉSILA DE SOUZA FERREIRA                                          | Gestores:                                            |          |
| Tipo: Contrato                        | CNPJ:                                                                     | FLAVIA QUEIROZ AGUIAR                                |          |
| Situação: Ativo                       | Secretaria de Finanças e Execução Orçamentária                            | PRYSCILA MAGALHAES SIMOES                            |          |
| 2000000000261                         | 08/08/2008 - 07/08/2018                                                   | 23/08/2013 - 07/08/2018                              |          |
| ZUU9UUU00301<br>Tino: Contrato        | CNP1:                                                                     | PRYSCILA MAGALHAES SIMOES                            |          |
|                                       | Secretaria de Finanças e Execução Orçamentária                            | FLAVIA QUEIROZ AGUIAR                                |          |
| Situação: A ser encerrado             |                                                                           |                                                      |          |

Se escolher <Relatório> <Crítica>, há várias formas para obter o relatório. Escolha o que desejar e clique em <Pesquisar>:

| 🤗 Poder Judiciário do Estado do Espírito Santo - ES - Windows Internet Explorer                   |                                     |                                |
|---------------------------------------------------------------------------------------------------|-------------------------------------|--------------------------------|
| https://sistemas.tjes.jus.br/sistemas/funcao.cfm?url=contrato/RELCRITICA.cfm@Funcao=2309 Status=1 | <ul> <li>A 19 (a) 18 (b)</li> </ul> | 🔒 🔒                            |
| 🚖 Favoritos 🛛 🙀 🔊 Sites Sugeridos 🔻 🖉 Galeria do Web Slice 👻 🗹 Certidão Negativa de Débi          |                                     |                                |
| 🚡 👻 🖂 🖛 🔻 Pégina 👻 Segurança 👻 Ferramentas 🕶 🔞 🖤 🕅 😳 関                                            |                                     |                                |
| Poder Judiciário<br>Istado de Espírito Santo                                                      |                                     | 😮 Fechar Janela                |
| Relatorio - Crítica                                                                               |                                     |                                |
| Critica                                                                                           |                                     |                                |
| * = Campos Obrigatórios Pesquisar                                                                 |                                     |                                |
|                                                                                                   | Internet   Modo Protegido: Alivado  | <ul> <li>✓ ▲ 100% ▼</li> </ul> |

## Exemplo:

| 🤌 Poder Judiciário - TJES Caixa de                                                                                         | diálogo Página da Web                                       | ×        |
|----------------------------------------------------------------------------------------------------|-------------------------------------------------------------|----------|
| https://sistemas.tjes.jus.br/sistem                                                                                        | as/preview.cfm?arquivo=RELCRITICALIST&parametro=Imprimir    | 4        |
|                                                                                                    | Imprimir Copiar Fechar                                      |          |
|                                                                                                    |                                                             | •        |
|                                                                                                    | ESTADO DO ESPÍRITO SANTO<br>PODER JUDICIÁRIO                |          |
|                                                                                                    | Relatório de Crítica de Contrato / Ata                      |          |
| - Secretaria de Finanças e E                                                                                               | xecução Orçamentária                                        | -        |
| Contrato<br>201201620410<br>Tipo: Contrato<br>Situação: Ativo<br>IRLANDA PARRINI ABDALLA<br>(21/01/2015 - 20/01/2016)<br>- | Informações do Contrato<br>Campos Contrato<br>Fundamentação | _        |
| Contrato<br>201400100658                                                                                                   | Informações do Contrato                                     | -        |
| https://sistemas.ties.jus.hr/sistemas/n                                                                                    | review.cfm?arquiv( 🤗 Internet   Modo Protegido: Ativado     | <u>_</u> |

Se escolher <Relatório> <Em Alerta da Vigência>, há várias formas para obter o relatório:

| 🥙 Poder Judiciário do Estado do Espírito Santo - ES - Windows Internet Explorer                    |                                      | - 0 <b>- X</b>  |
|----------------------------------------------------------------------------------------------------|--------------------------------------|-----------------|
| https://sistemas.tjes.jus.bu/sistemas/funcao.cfm?url=contrato/RELCONTVENC.cfm@Funcao=2319[Status=I | ·                                    | 🔒 🔒             |
| 🚖 Favoritos 🛛 🎪 🔊 Sites Sugeridos 👻 🔊 Galeria do Web Silce 👻 🧭 Certidão Negativa de Débi           |                                      |                 |
| 📩 👻 🔝 👘 👻 Página 👻 Segurança 👻 Ferramentas 🕶 🔬 🖓 🚱 🏨                                               |                                      |                 |
| Poder Judiciário                                                                                   |                                      | 😮 Fechar Janela |
|                                                                                                    |                                      |                 |
| Relatorio - Contratos próximo do vencimento                                                        |                                      |                 |
|                                                                                                    |                                      |                 |
| Critica                                                                                            |                                      |                 |
|                                                                                                    |                                      |                 |
| Filtros (Opcional):                                                                                |                                      |                 |
|                                                                                                    |                                      |                 |
| Tipo Iodos 👻                                                                                       |                                      |                 |
| Incluir Contratos marcados como 'em Processo de Renovação'?                                        |                                      |                 |
| Incluir Contratos marcados como 'a serem encerrados'?                                              |                                      |                 |
|                                                                                                    |                                      |                 |
|                                                                                                    |                                      |                 |
|                                                                                                    |                                      |                 |
|                                                                                                    |                                      |                 |
|                                                                                                    |                                      |                 |
| * = Campos Obrigatórios Pesquisar                                                                  |                                      |                 |
|                                                                                                    |                                      |                 |
|                                                                                                    |                                      |                 |
|                                                                                                    |                                      |                 |
|                                                                                                    |                                      |                 |
|                                                                                                    |                                      |                 |
|                                                                                                    |                                      |                 |
|                                                                                                    |                                      |                 |
|                                                                                                    |                                      |                 |
| L                                                                                                  |                                      |                 |
| Concluido                                                                                          | 🔮 Internet   Modo Protegido: Ativado | 🖓 🔻 🔍 100% 💌    |

Após clicar em <pesquisar> aparecerá o relatório com todos os contratos/atas a vencer no prazo de 120 dias, sendo mostrado em grupos que vencem em 30, 60, 90 e 120 dias:

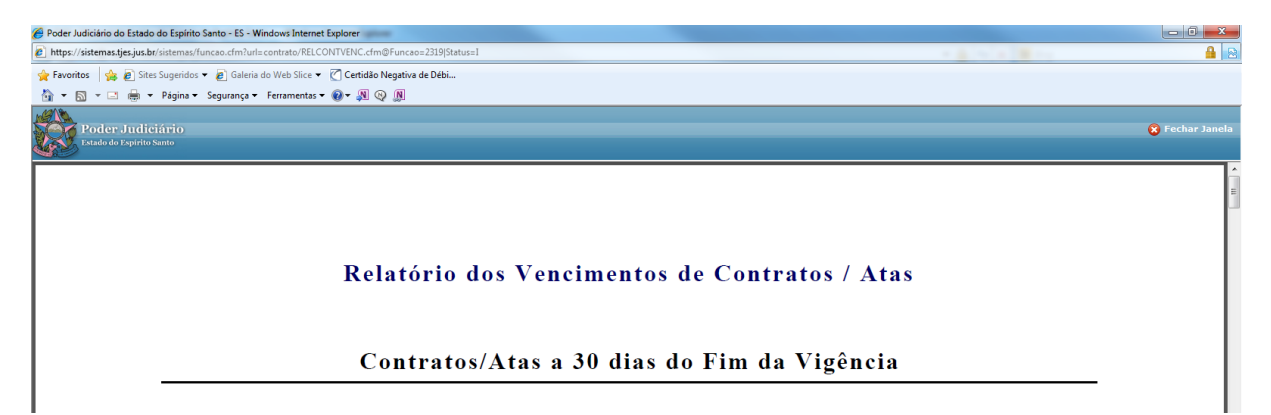

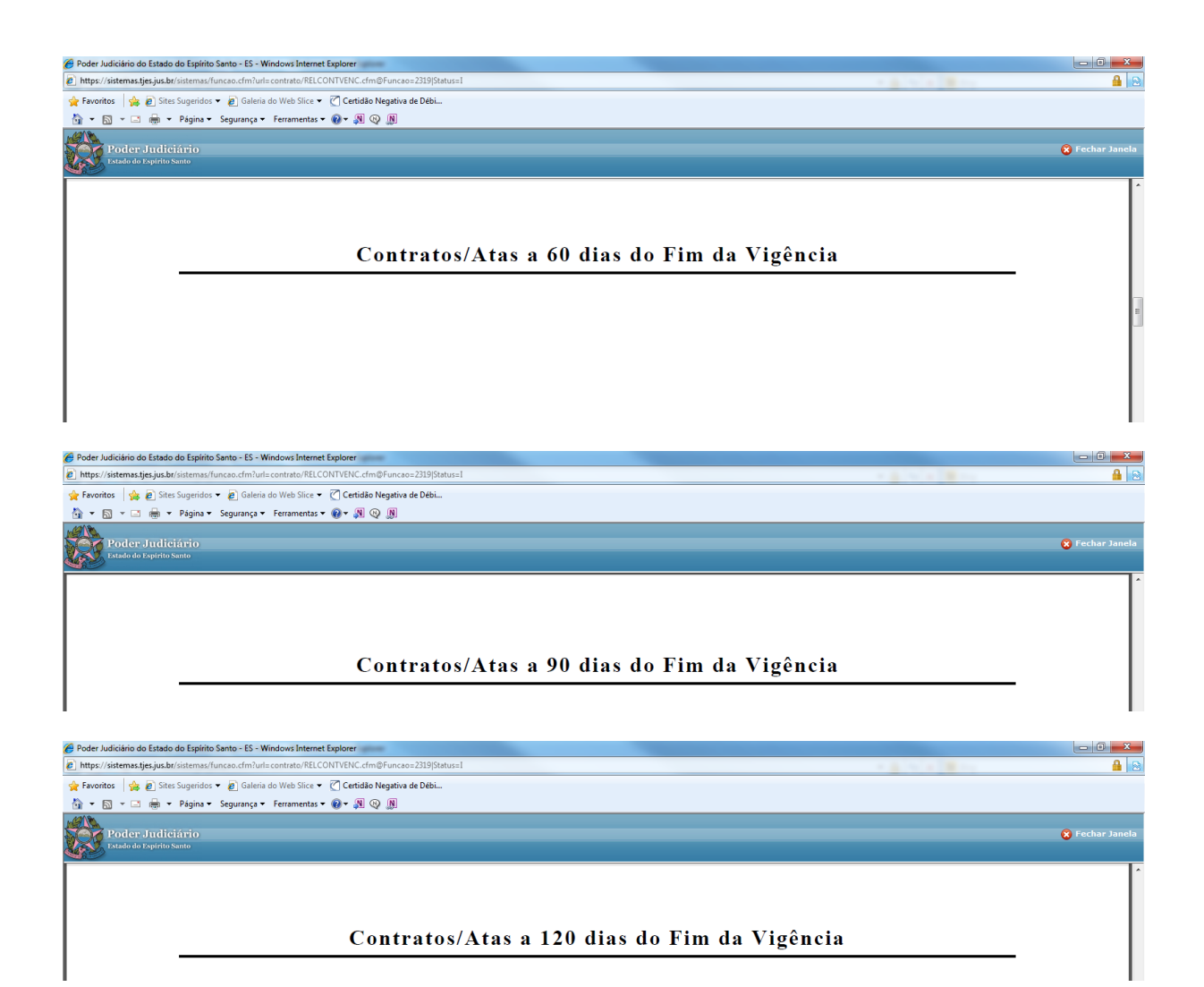

Se escolher <Relatório> <Gestores>, há várias formas para obter o relatório:

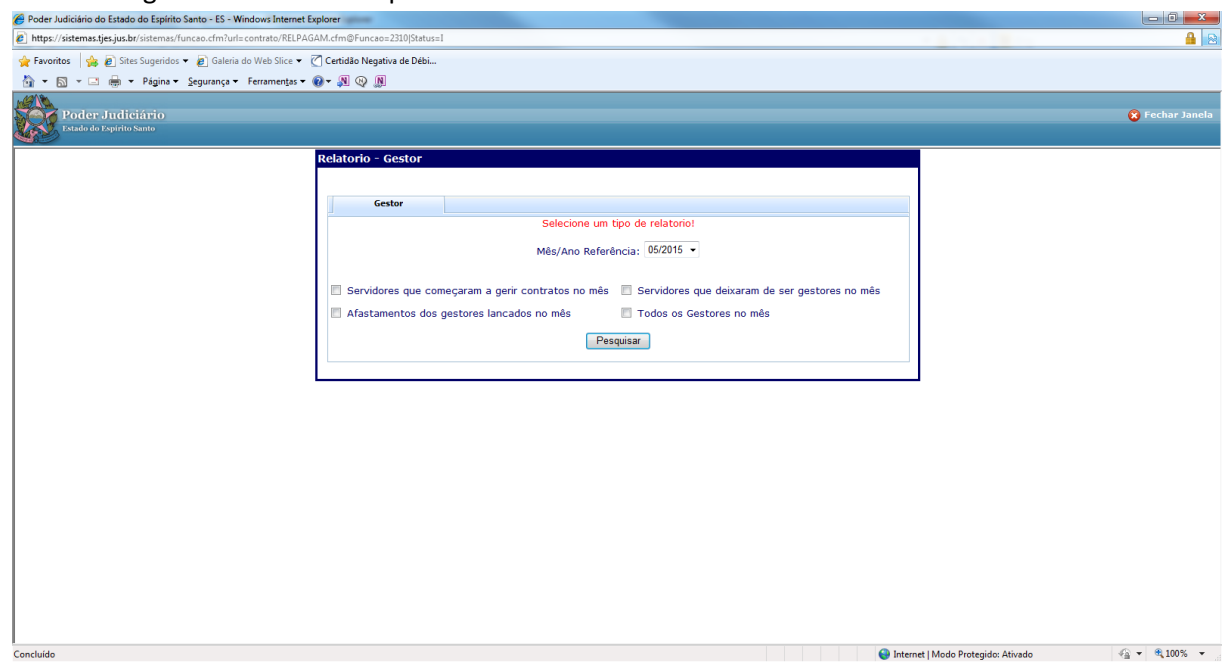

Obs: É obrigatório marcar um tipo de filtro:

Se escolher <Relatório> <Vencimento>, é necessário preencher os campos marcados com asteriscos:

| 🏉 Poder Judiciário do Estado do           | Espírito Santo - ES - Windows Internet Explorer                       |       |                                      | _ 0 ×           |
|-------------------------------------------|-----------------------------------------------------------------------|-------|--------------------------------------|-----------------|
| https://sistemas.tjes.jus.br/sist         | stemas/funcao.cfm?url=contrato/RELVENCIMENTO.cfm@Funcao=2262 Status=I |       |                                      | 🔒 🔒             |
| 🚖 Favoritos 🛛 🚔 🙋 Sites Su                | igeridos 🔻 🙋 Galeria do Web Slice 👻 🕜 Certidão Negativa de Débi       |       |                                      |                 |
| 🗄 🕶 🗟 👻 🖻 🌐 🕶 Pá                          | ágina 🔻 Segurança 🔻 Ferramentas 👻 🚱 🛪 👧 😡 👧                           |       |                                      |                 |
| Poder Judicián<br>Estado do Espírito Sant | rio<br>ω                                                              |       |                                      | 😮 Fechar Janela |
| Relatorio - Vencimento                    | 05                                                                    |       |                                      |                 |
| Vencimento                                |                                                                       |       |                                      |                 |
| Tipo:                                     | *                                                                     |       |                                      |                 |
| Situação:                                 | Todas 👻                                                               |       |                                      |                 |
| Setor                                     | Todos   (Somente os Setores que possuem contratos)                    |       |                                      |                 |
| Inicio do<br>Vencimento:                  | ·                                                                     |       |                                      |                 |
| Fim do Vencimento:                        |                                                                       |       |                                      |                 |
| Apenas c/ data<br>Vigência:               | Ø                                                                     |       |                                      |                 |
| * = Campos Obrigatório:                   | Pesc                                                                  | uisar |                                      |                 |
|                                           |                                                                       |       |                                      |                 |
| Concluído                                 |                                                                       |       | 😜 Internet   Modo Protegido: Ativado | √a ▼ €100% ▼    |

Pronto! A solicitação de relatório foi concluída!